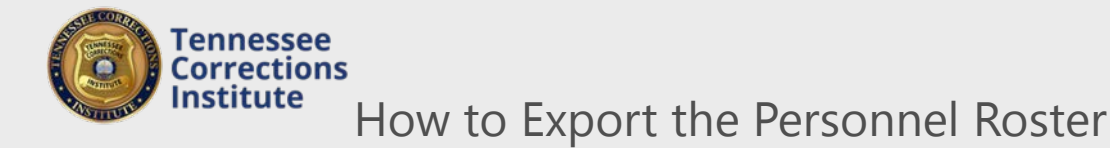

Exporting the personnel roster will create an Excel CSV file with the following fields;

- Last Name
- First Name
- Middle Name
- Suffix
- Full Name
- Abbreviated Full Name
- User IDGender

4

- Title/RankLast Hired
- Appointment Type

Organization

Employment Status

- Employment Type
- Primary Address 1
  - Primary Address 2

Primary City

•

•

•

•

•

•

•

- Primary State
- Primary Zip
- Primary Phone
- Primary Email

- To Export the Personnel roster
- 1. Open a web browser and go to FTACS <u>https://acadisportal.tci.tn.gov</u>.
- 2. Enter username and password then click **SIGN IN**. If you have issues with your username or password use the *forgot your password* link.
- 3. Under Personnel, find and click See a List of Personnel.

| lome     | Training & Events                                            | Registration | Organization | Personnel                                                                  | TCI Resources |  |
|----------|--------------------------------------------------------------|--------------|--------------|----------------------------------------------------------------------------|---------------|--|
|          | Karssen,                                                     | Karssen, lan |              | See a List of Personnel                                                    |               |  |
| M        | / Profile                                                    |              |              | Check Personnel Certification Compliance<br>Check Personnel Training Hours |               |  |
| נייו     |                                                              |              |              |                                                                            |               |  |
| n the Pe | ersonnel page click<br>Personnel                             | the 3 dots   | on the ri    | ght side of A                                                              | Add Employee  |  |
| n the Pe | ersonnel page click<br>Personnel<br>neck<br>mpliance Monitor | the 3 dots   | on the ri    | ght side of A                                                              | Add Employee  |  |

5. In the box that opens below, click **Export All**.

| Personnel                                                   |         |            |                 |                     |            | Add Employee         |  |  |
|-------------------------------------------------------------|---------|------------|-----------------|---------------------|------------|----------------------|--|--|
| Currently showing active employees only. Show all employees |         |            |                 |                     |            |                      |  |  |
| Name 🔺                                                      | User ID | Title/Rank | Employment Type | Appointment<br>Type | Last Hired | Employment<br>Status |  |  |

6. After waiting for your "request to be processed", you should find the downloaded Excel spreadsheet at the bottom of your web browser. Click on it to open and view the exported personnel roster.

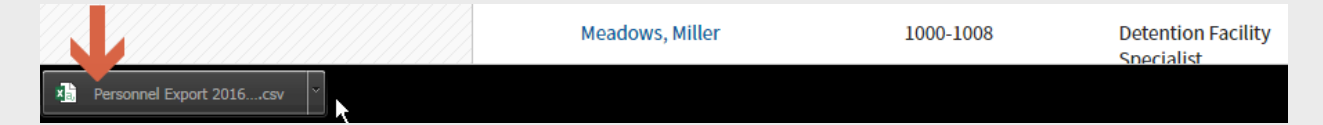